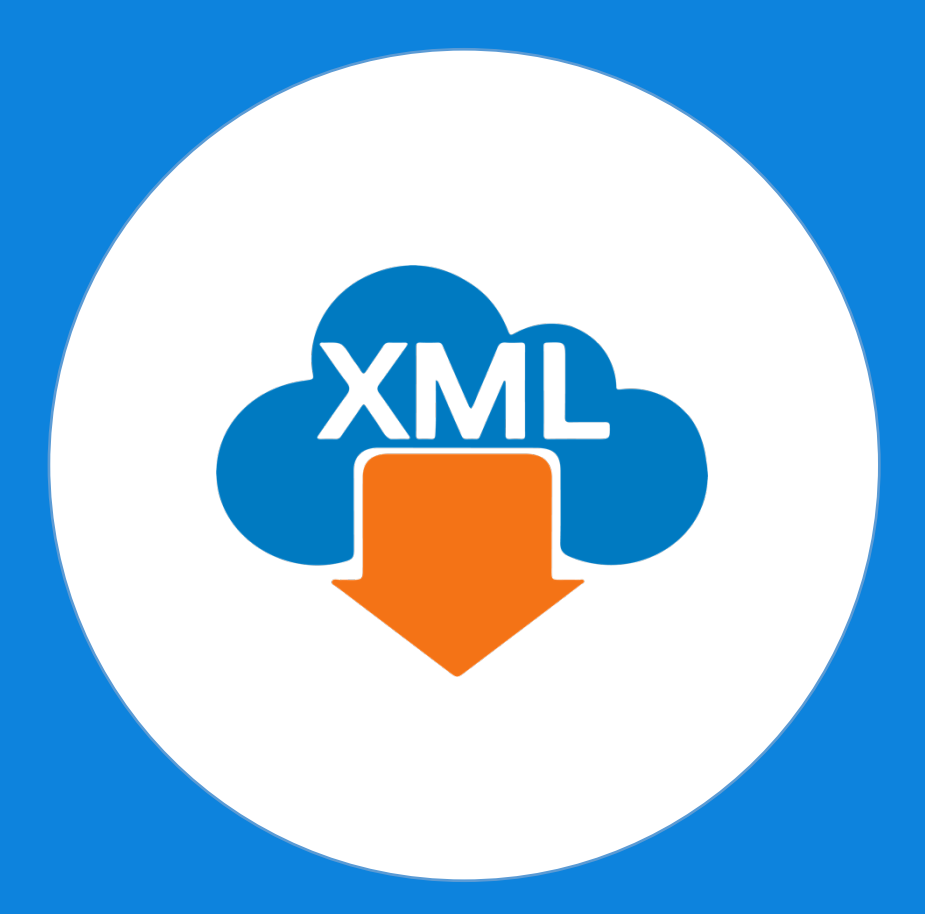

# Guía

Instalación de MiAdminXML

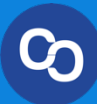

En esta guía aprenderás a Instalar **MiAdminXML** correctamente.

Paso 1:

En el correo **"Ha llegado MiAdminXML"** da clic en **"Descargar MiAdminXML"** 

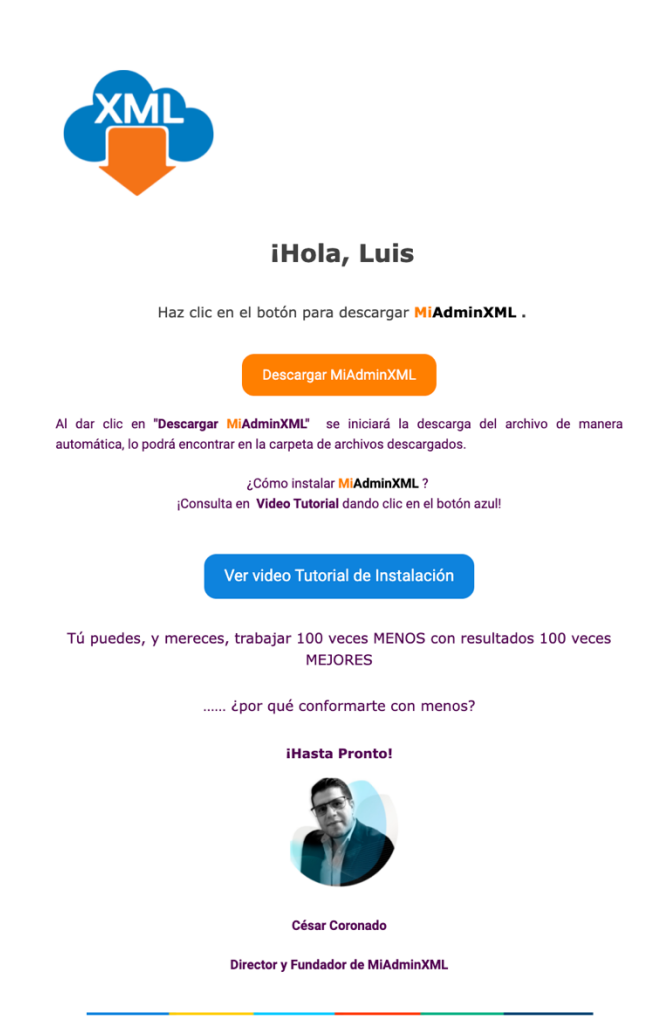

#### Paso 2:

Espera a que termine la descarga del programa, posteriormente da clic en el instalador o ejecútalo desde tu carpeta de descargas.

| 4 | MiAdminXML.exe | ^ |
|---|----------------|---|
|   |                |   |
|   |                |   |
|   |                |   |
|   |                |   |

# Paso 3:

Te abrirá una ventana de solicitud de cambios en el equipo, da clic en "Sí"

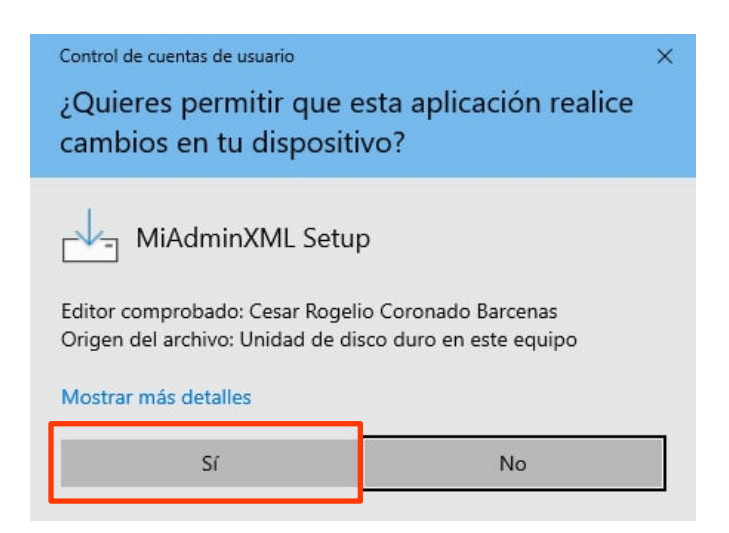

#### Paso 4:

Iniciara la instalación con el contrato de licencia de uso de software, selecciona la casilla **"Acepto el acuerdo"** y da clic el **"Siguiente"** 

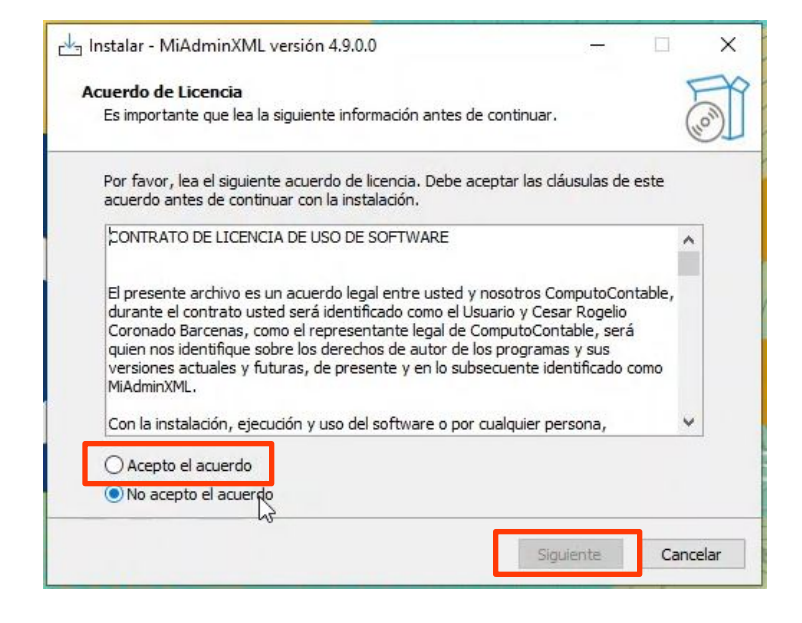

#### Paso 5:

Verifica que se instale el programa en disco local C:/AdminXML y da clic en **"Siguiente"** 

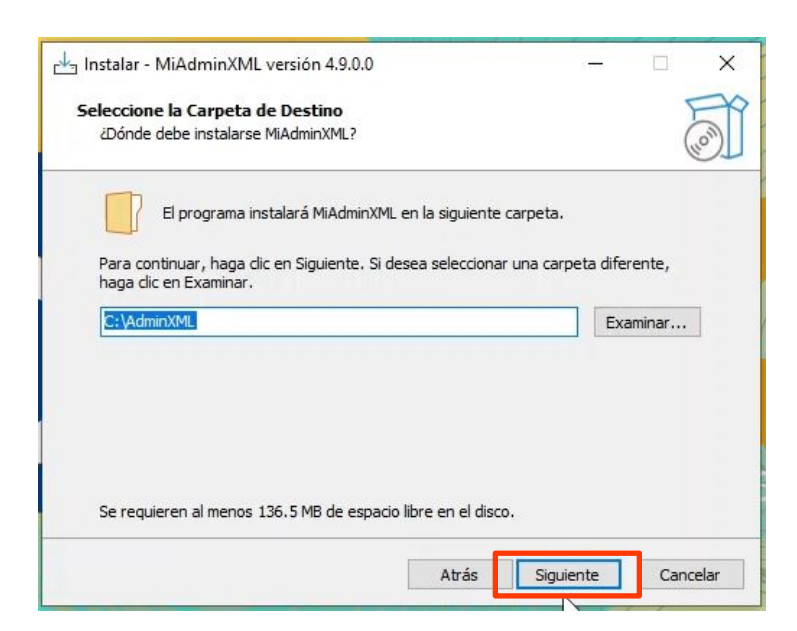

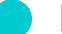

#### Paso 6:

Nuevamente da clic en "Siguiente" a esta ventana.

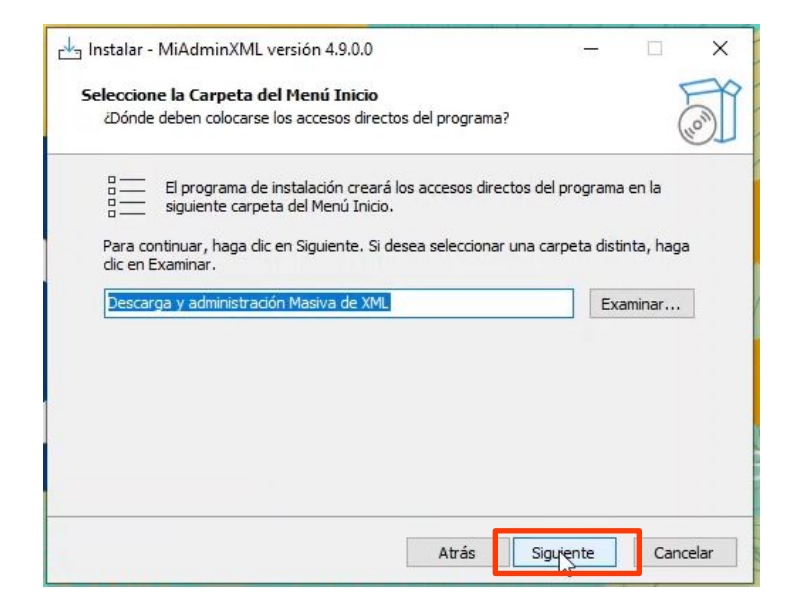

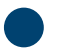

## Paso 7:

Verifica que este seleccionada la casilla **"Crear un acceso directo en el** escritorio" y da clic en **"Siguiente"** 

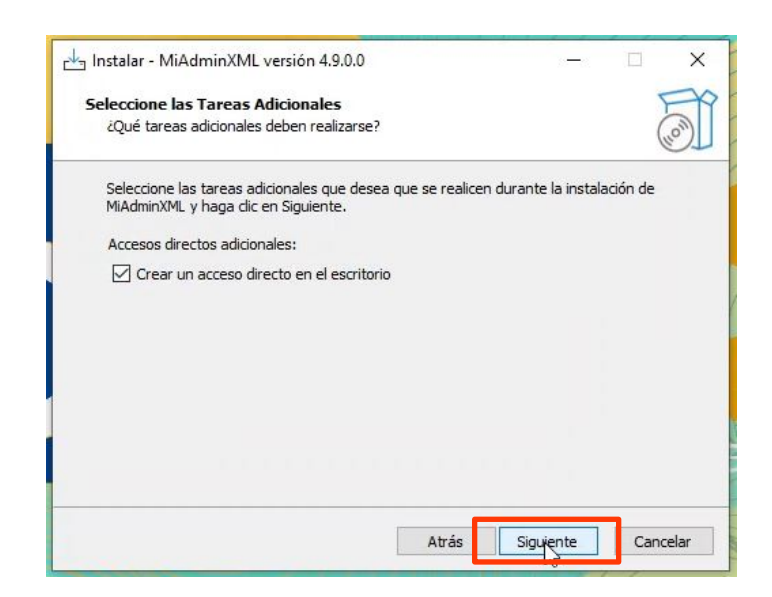

### Paso 8:

Visualiza la información de la instalación y da clic en "Instalar"

| 📩 Instalar - MiAdminXML versión 4.9.0.0                                                          |                       |            | ×      |
|--------------------------------------------------------------------------------------------------|-----------------------|------------|--------|
| Listo para Instalar<br>Ahora el programa está listo para iniciar la instalación<br>sistema.      | de MiAdminXML en      | su         | - Con  |
| Haga clic en Instalar para continuar con el proceso o<br>o cambiar alguna configuración.         | haga clic en Atrás si | desea revi | sar    |
| Carpeta de Destino:<br>C: \AdminXML                                                              |                       |            | ^      |
| Carpeta del Menú Inicio:<br>Descarga y administración Masiva de XML                              |                       |            |        |
| Tareas Adicionales:<br>Accesos directos adicionales:<br>Crear un acceso directo en el escritorio |                       |            |        |
| <                                                                                                |                       | >          | ~      |
| Atra                                                                                             | ás Instalpr           | Car        | ncelar |

## Paso 9:

Cuando termine de instalarse da clic en el botón de "Finalizar"

| nstalar - MiAdminXML versión 4.9.0.0                            | 1000 |     | ×      |
|-----------------------------------------------------------------|------|-----|--------|
| Instalando                                                      |      |     | FX     |
| Por favor, espere mientras se instala MiAdminXML en su sistema. |      |     | (10m)  |
| Extrayendo archivos                                             |      |     |        |
| C:\AdminXML\x64\SQLite.Interop.dll                              |      |     |        |
|                                                                 |      |     | -      |
|                                                                 |      |     | _      |
|                                                                 |      |     |        |
|                                                                 |      |     |        |
|                                                                 |      |     |        |
|                                                                 |      |     |        |
|                                                                 |      |     |        |
|                                                                 |      |     |        |
|                                                                 |      |     |        |
|                                                                 |      |     |        |
|                                                                 |      | Car | ncelar |
|                                                                 | De   | Car | ncelar |

![](_page_6_Picture_0.jpeg)

Nota: Una vez que finalices la instalación deberás dar doble clic sobre el acceso directo para abrir MiAdminXML

![](_page_6_Picture_2.jpeg)